## Рапорт на буровой

Программа «Рапорт на буровой» предназначена для ведения суточных рапортов по бурению на буровой. Создание нового рапорта и отправка по электронной почте осуществляется через интерфейс программы, а заполняется рапорт в Excel. При создании рапорта автоматически копируются и накапливаются данные по скважине (баланс времени, режимно-технологичская карта, график бурения скважины, расход химреагентов). Суточный рапорт предназначен для импорта данных по скважине в ПК «Обработка рапортов» ООО Бурсофтпроект, но может использоваться для сдачи отчётности заказчику, т.к. имеет стандартный вид.

## Инструкция по запуску

Для работы программы необходимо, что бы на компьютере был установлен MS Excel 2003-2010. Рабочий каталог программы «Рапорт на буровой» можно скопировать в любое место на компьютере или запускать программу с флешки. Файл запуска программы «DrillReport.exe».

## Интерфейс программы

В левой части главной формы программы список скважин, по которым введены данные. В правой части – список рапортов для выбранной скважины. Для просмотра или редактирования введённого рапорта необходимо выбрать рапорт в таблице и нажать кнопку «Редактировать отчёт» или использовать двойной клик мышью.

| Ад Рапорт на буровой v1.01                    |                                                                                      |
|-----------------------------------------------|--------------------------------------------------------------------------------------|
| Список скважин                                | Список отчётов                                                                       |
| А脅 Добавить скважину А酋 Удалить скважину      | 🚱 Добавить суточный рапорт 📝 Редактировать отчёт 🔣 Удалить отчёт 🐟 Обновить          |
| Ап Самотлор_1838_80919                        | 🖼 Отправить отчёт по эл.почте 🛛 🖂 Настройка передачи данных                          |
| ഫე Самотлор_1838_80918                        | Дата № Забой Отправлен Комментарий                                                   |
|                                               | 16.11.2011 1 150,0 🔲 Бурение и крепление направления; бурение под кондуктор (77-150  |
|                                               | 17.11.2011 2 734,0 🔲 Бурение под кондуктор кондуктора (150-734 м)                    |
|                                               | 18.11.2011 3 933,0 🔲 Бурение под кондуктор (734-933 м), шаблонировка                 |
|                                               | 19.11.2011 4 933,0 🔲 Крепление кондуктора                                            |
|                                               | 20.11.2011 5 1024,0 🔲 Монтаж ПВО, Разбуривание цемента, Бурение под экспл. колонну 🤅 |
|                                               | 21.11.2011 6 1489,0 🔲 Бурение под экспл. колонну (1024-1489 м)                       |
|                                               | 22.11.2011 7 1924,0 🔲 Бурение под экспл. колонну (1489-1924 м)                       |
|                                               | 23.11.2011 8 2004,0 🔲 Бурение под экспл. колонну (1934-2004 м). ГИС                  |
|                                               | 24.11.2011 9 2004,0 П ГИС                                                            |
|                                               | 25.11.2011 10 2004,0 Подъём инструмента. Спуск экспл. колонны (0-1926 м)             |
|                                               | 26.11.2011 11 2004,0 🔲 Цементирование экспл. колонны. Демонтаж ПВО. ПЗР к демонтажу  |
|                                               |                                                                                      |
| ООО "Бурсофтпроект" т. (498) 646-79-67 info@b | burproject.ru ;;                                                                     |

При добавлении или редактировании рапорта открывается окно Excel, а в программе появляется окно с надписью «Нажмите кнопку ОК после окончания редактирования отчёта».

| Список скважин     |       |                                           | Список отчётов                                  |                                             |                           |             |                                              |                               |  |  |  |  |  |  |  |
|--------------------|-------|-------------------------------------------|-------------------------------------------------|---------------------------------------------|---------------------------|-------------|----------------------------------------------|-------------------------------|--|--|--|--|--|--|--|
| АВ Добавить скважи | ину   | А🎽 Удалить скважину                       | Внимание!                                       | Шгиа                                        | - ila - ila               | Х           | 🗳 Отправить отчёт по эл.по                   | нте 🛛 🖅 Настройка передачи да |  |  |  |  |  |  |  |
| Ап Самотлор_183    | 8_809 | 19                                        |                                                 |                                             |                           |             | Комментари                                   | Й                             |  |  |  |  |  |  |  |
| Ап Самотлор_183    | 8_809 | 18                                        | 16.11.20                                        |                                             |                           | вле         | ения; бурение под кондуктор (77              | -150 м)                       |  |  |  |  |  |  |  |
|                    |       |                                           | 17.11.20 Пажми                                  | ите кнопку ОК после оконча                  | ния редактирования отчёта | дукт        | тора (150-734 м)                             |                               |  |  |  |  |  |  |  |
|                    |       |                                           | 18.11.20                                        | 2                                           |                           | -933        | 3 м), шаблонировка                           |                               |  |  |  |  |  |  |  |
|                    |       |                                           | 19.11.20                                        |                                             |                           |             |                                              |                               |  |  |  |  |  |  |  |
|                    |       |                                           | 20.11.20                                        |                                             |                           | це          | мента, Бурение под экспл. колон              | ну (933-1024 м)               |  |  |  |  |  |  |  |
|                    |       |                                           | 21.11.20                                        |                                             | OK                        | (10         | 24-1489 м)                                   |                               |  |  |  |  |  |  |  |
| -                  |       |                                           | 22.11.20                                        |                                             |                           |             | 90 1074                                      |                               |  |  |  |  |  |  |  |
|                    | 🕱 Mi  | icrosoft Excel - Самотлор_1               | .838_80919_6.xls                                |                                             |                           |             | an and an and                                |                               |  |  |  |  |  |  |  |
|                    | 1     | <u>Ф</u> айл <u>П</u> равка <u>В</u> ид В | ст <u>а</u> вка Фор <u>м</u> ат С <u>е</u> рвис | : <u>Д</u> анные <u>О</u> кно <u>С</u> прав | ка                        |             | Введите вопрос                               | ×                             |  |  |  |  |  |  |  |
|                    | 1     | 🚽 👌 🛕 🕩 Σ 🗸                               | ≜↓ ∄↓   🏨 100% 🗸                                | <mark>:</mark> : 12 12 12 12 12 12          | > 🏹   🖉 🏷   🖉 🖷 🕼         | ]   ₩ Ответ | гить с <u>и</u> зменениями Закон <u>ч</u> ит | ть проверку 💂 вания.          |  |  |  |  |  |  |  |
|                    | Aria  | I - 10                                    | • ж к ч 🔳                                       | E 🚍 🚘 🕮 % 000 %                             | 201 🗄 🔠   태 🗸 💩 🗸         | A -         |                                              |                               |  |  |  |  |  |  |  |
|                    | ·     | H7 🖌 fe (                                 | 21 11 2011                                      |                                             |                           |             |                                              |                               |  |  |  |  |  |  |  |
|                    | A     | BC                                        | D E                                             | F G                                         | H I                       | J           | K L                                          | M                             |  |  |  |  |  |  |  |
|                    | - 1   |                                           |                                                 |                                             |                           | -           |                                              |                               |  |  |  |  |  |  |  |
|                    | 2     | -                                         |                                                 | -                                           | Суточныи отчет по         | о бурени    | ю                                            |                               |  |  |  |  |  |  |  |
|                    | 7     | Скважина                                  | 80919                                           | Дата рапорта                                | 21.11.11                  |             | Подрядчик                                    |                               |  |  |  |  |  |  |  |
|                    | 8     | Куст                                      | 1838                                            | Номер рапорта                               | 6                         | Генподряд   | <ol> <li>ООО "ЭРИЭЛЛ НЕФТЕГА</li> </ol>      | ЗСЕРВИС                       |  |  |  |  |  |  |  |
|                    | 9     | Месторождение                             | Самотлор                                        | Забой на начало сут, м                      | 1024,0                    | Бурение     | 000 "ЭРИЭЛЛ НЕФТЕГА                          | ЗСЕРВИС                       |  |  |  |  |  |  |  |
|                    | 10    | Филиал                                    | Нижневартовск                                   | Забой на конец сут, м                       | 1489,0                    | Долота      | Байкер Хьюз                                  |                               |  |  |  |  |  |  |  |
|                    | 11    | Заказчик                                  | 000 "THK-BP"                                    | Проходка за сутки, м                        | 465,0                     | Растворы    | Halliburton Baroid                           |                               |  |  |  |  |  |  |  |
|                    | 12    | Назначение скважины                       | Добывающая                                      | Ликвид-й ствол, м (акт)                     | 0,0                       | ННБ         | Рекомгео                                     |                               |  |  |  |  |  |  |  |
|                    | 13    | Тип бур. установки                        | ZJ30                                            | Проектн.дата нач.бур.                       | 16.10.11 0:00             | Крепление   | e Halliburton                                |                               |  |  |  |  |  |  |  |
|                    | 14    | Тип верхнего привода                      | Ротор                                           | Передвижка, м                               | 5,00                      | гти         | тпг                                          |                               |  |  |  |  |  |  |  |
|                    | 15    | Тип привода эл/энерги                     | 1 4ПБ-355-35-250 У1                             | Факт.дата нач.бур.(акт)                     | 16.10.11 10:00            | Тип КГ      |                                              |                               |  |  |  |  |  |  |  |
|                    | 16    | Технология бурения                        | Амбарное                                        | Факт.дата оконч.бур.(ак                     | 1                         | ПВО         |                                              |                               |  |  |  |  |  |  |  |
|                    | 26    | Работы на 6:00ч                           |                                                 | · · ·                                       |                           |             |                                              |                               |  |  |  |  |  |  |  |
|                    | 27    | Работы за сутки                           | Бурение под экспл. кол                          | тонну (1024-1489 м)                         |                           |             |                                              |                               |  |  |  |  |  |  |  |

После заполнения рапорта в Excel необходимо, не закрывая Excel, перейти в окно программы «Рапорт на буровой» и нажать кнопку «ОК». При этом рапорт сохранится, окно Excel закроется и таблице с рапортами обновятся данные.

Для отправки отчёта необходимо нажать кнопку «Отправить отчёт по эл. почте». Отправленные отчёты помечаются галочкой в колонке «Отправлен». Перед отправкой необходимо настроить параметры передачи данных.

| Список скважин      |                          | Спи  | сок отчётов   |                 |               |                 |                                                                                        |  |  |  |  |  |  |
|---------------------|--------------------------|------|---------------|-----------------|---------------|-----------------|----------------------------------------------------------------------------------------|--|--|--|--|--|--|
| 🐴 Добавить скважину | 🐴 Удалить скважину       | •    | Добавить сут  | очный рапорт    | 🖉 Редакти     | іровать отчёт   | 😰 Удалить отчёт 🛛 🚱 Обновить 🖾 Отправить отчёт по эл.почте 📴 Настройка передачи данных |  |  |  |  |  |  |
| Ап Самотлор_1838_80 | 919                      |      | Дата          | Nº              | Забой         | Отправлен       | Комментарий                                                                            |  |  |  |  |  |  |
| Ап Самотлор_1838_80 | 918                      | 16.1 | 1.2011        | 1               | 150,0         |                 | Бурение и крепление направления; бурение под кондуктор (77-150 м)                      |  |  |  |  |  |  |
|                     |                          | 17.1 | 1.2011        | 2               | 734,0         |                 | Бурение под кондуктор кондуктора (150-734 м)                                           |  |  |  |  |  |  |
|                     |                          | 18.1 | 1.2011        | 3               | 933,0         |                 | Бурение под кондуктор (734-933 м), шаблонировка                                        |  |  |  |  |  |  |
|                     |                          | 19.1 | 1.2011        | 4               | 933,0         |                 | Крепление кондуктора                                                                   |  |  |  |  |  |  |
|                     |                          | 20.1 | 1.2011        | 5               | 1024,0        |                 | Монтаж ПВО, Разбуривание цемента, Бурение под экспл. колонну (933-1024 м)              |  |  |  |  |  |  |
|                     |                          | 21.1 | 1.2011        | 6               | 1489,0        |                 | Бурение под экспл. колонну (1024-1489 м)                                               |  |  |  |  |  |  |
|                     |                          | 22.1 | 1.2011        | 7               | 1924,0        |                 | Бурение под экспл. колонну (1489-1924 м)                                               |  |  |  |  |  |  |
|                     |                          | 23.1 | 1.2011        | 8               | 2004,0        |                 | Бурение под экспл. колонну (1934-2004 м). ГИС                                          |  |  |  |  |  |  |
|                     |                          | 24.1 | 1.2011        | 9               | 2004,0        |                 |                                                                                        |  |  |  |  |  |  |
|                     |                          | 25.1 | 1.2011        | 10              | 2004,0        |                 | Подъем инструмента. Спуск экспл. колонны (0-1926 м)                                    |  |  |  |  |  |  |
|                     |                          | 26.1 | 1.2011        | 11              | 2004,0        | <b>V</b>        | цементирование экспл. колонны. демонтаж пво. пзр к демонтажу бур. оборудования.        |  |  |  |  |  |  |
|                     |                          | I G  | Іередача данн | ных             |               |                 | x                                                                                      |  |  |  |  |  |  |
|                     |                          | l l  |               |                 |               |                 |                                                                                        |  |  |  |  |  |  |
|                     |                          |      | Настройка г   | тередачи даннь  | NX .          |                 |                                                                                        |  |  |  |  |  |  |
|                     |                          |      | Настройка     | почтового ящи   | ка отправите  | ля              |                                                                                        |  |  |  |  |  |  |
|                     |                          |      |               |                 |               |                 |                                                                                        |  |  |  |  |  |  |
|                     |                          |      | Исполь        | зовать учётную  | запись MS O   | utlook          |                                                                                        |  |  |  |  |  |  |
|                     |                          |      | Введите су    | ществующий ай   | дрес почтово  | го ящика и пара | оль                                                                                    |  |  |  |  |  |  |
|                     |                          |      | Алрес элек    | тронной почть   | bspreport     | out             | @ amail.com                                                                            |  |  |  |  |  |  |
|                     |                          |      | _             |                 |               |                 |                                                                                        |  |  |  |  |  |  |
|                     |                          |      | Пароль на     | почтовый ящи    | К             |                 |                                                                                        |  |  |  |  |  |  |
|                     |                          |      | Настройка     | адресов получа  | телей         |                 |                                                                                        |  |  |  |  |  |  |
|                     |                          |      | Введите ад    | дреса электронн | ой почты пол  | учателей отчё   | imos                                                                                   |  |  |  |  |  |  |
|                     |                          |      | Адрес полу    | /чателя №1 ma   | il1@mail.ru   |                 |                                                                                        |  |  |  |  |  |  |
|                     |                          |      | Адрес полу    | /чателя №2 ma   | il2@yandex.ru | l               |                                                                                        |  |  |  |  |  |  |
|                     |                          |      | Адресполу     | /чателя №3      |               |                 |                                                                                        |  |  |  |  |  |  |
|                     |                          |      | Адрес полу    | /чателя №4      |               |                 |                                                                                        |  |  |  |  |  |  |
|                     |                          |      | Адрес полу    | /чателя №5      |               |                 |                                                                                        |  |  |  |  |  |  |
|                     |                          |      |               | ·               |               |                 |                                                                                        |  |  |  |  |  |  |
|                     |                          |      |               |                 |               |                 | П Сохранить Закрыть                                                                    |  |  |  |  |  |  |
| ООО "Бурсофтпроект" | т. (498) 646-79-67 info@ | bun  |               |                 |               |                 |                                                                                        |  |  |  |  |  |  |

# Инструкция по заполнению

# Создание новой скважины

| Ап Рапорт на буровой v1.01                                                                     | A DE DE CANA DE LA DE DE LA DE LA DE LA DE LA DE LA DE LA DE LA DE LA DE LA DE LA DE LA DE LA DE LA DE LA DE LA |
|------------------------------------------------------------------------------------------------|----------------------------------------------------------------------------------------------------|
| Список скважин                                                                                 | Список отчётов                                                                                                  |
| АВ Добавить скважину                                                                           | 📳 Добавить суточный рапорт                                                                                      |
|                                                                                                | 🖼 Отправить отчёт по эл.почте                                                                                   |
|                                                                                                | Дата № Забой Отправлен Коми                                                                                     |
| Добавление скважины<br>Месторождение Самотлор<br>Куст № 1838<br>Скважина № 80919<br>Ф Добавить | Все поля обязательны к<br>заполнению и после<br>создания скважины поменять<br>их нельзя                         |

После создания скважины автоматически создаётся и открывается первый рапорт

| 💌 M      | icrosoft Exce           | el - Самотло     | p_1838_809       | 19_1.xls       |                   |                     |           |              |                |        |       |                |       |            |                |        |         |       |            |                         |         |        |        |
|----------|-------------------------|------------------|------------------|----------------|-------------------|---------------------|-----------|--------------|----------------|--------|-------|----------------|-------|------------|----------------|--------|---------|-------|------------|-------------------------|---------|--------|--------|
|          | <u>Ф</u> айл <u>П</u> р | авка <u>В</u> ид | Вст <u>а</u> вка | Фор <u>м</u> а | т С <u>е</u> рвис | Дан                 | ные       | <u>О</u> кно | <u>С</u> пра   | вка    |       |                |       |            |                |        |         |       |            |                         |         | Введи  | те воі |
|          | 📬 🔒 🖪                   | A 4 0            | 3 🖑 🛍            | <b>X</b> E     | a 🖺 • 🥥           | 10                  | - CI -    |              | Σ -            | A A    | 1 🛍 🤺 | 3 100%         | - (   | 0 2 10     | 2 <b>ta ta</b> | 2 6    | > 🖄 🛛   | 5 2   | <b>b</b> ( | 📄   🤎 Отве              | етить с | измене | ниям   |
| Aria     |                         | •                | 10 -             | K K            | ч 🔳 🗏             |                     | a-   @P   | %            | 000 4,0        | <00    | < >   | 111 <b>-</b> 8 | • - A | - 1        |                |        |         |       |            |                         |         |        |        |
| <u> </u> | D13                     | <b>▼</b> fs      | ÷                |                |                   |                     | <b></b> 1 |              | ,00            | - 10 1 |       |                |       |            |                |        |         |       |            |                         |         |        |        |
|          | B                       | С                | [                | )              | E                 |                     | F         |              | G              |        | Н     | - I            |       | J          | K              |        | L       | M     |            | Ν                       |         | 0      |        |
| 2        |                         |                  |                  |                |                   |                     |           |              |                | Сут    | очныі | і отчёт        | поб   | vрени      | ю              |        |         |       |            |                         |         |        |        |
| 7        | Скважина                | 1                | 80919            |                |                   | Дата                | рапор     | та           |                | 25.1   | 1.11  |                |       |            |                | Подряд | цчик    |       |            | Представитель (ФИО, тел |         |        | тел.,  |
| 8        | Куст                    |                  | 1838             |                |                   | Номе                | р рапо    | орта         |                | 1      |       |                | Ге    | Генподряд. |                |        |         |       |            |                         |         |        |        |
| 9        | Месторож                | дение            | Само             | глор           |                   | Забо                | й на на   | ачало        | сут, м         | 0,0    |       |                | Бу    | Бурение    |                |        |         |       |            | _Серые                  | яче     | йки не | e      |
| 10       | Филиал                  |                  |                  |                |                   | Забо                | й на ко   | онец с       | ут, м          | 0,0    |       |                | Дc    | Долота     |                |        |         |       |            | релактируются           |         |        |        |
| 11       | Заказчик                |                  |                  |                |                   | Прох                | одка з    | а сутк       | И, М           | 0,0    |       |                | Pa    | Растворы   |                |        |         |       |            | родакт                  |         | 010/   |        |
| 12       | Назначен                | ие скважин       | ы                |                |                   | Ликвид-й ствол, м ( |           |              |                | _      |       |                | ННБ   |            |                |        |         |       |            |                         |         |        |        |
| 13       | Тип бур. у              | становки         |                  |                |                   | <b>-</b> )0e        | ктн.да    | та нач       | .бур.          |        |       |                | Кр    | Крепление  |                |        |         |       |            |                         |         |        |        |
| 14       | Тип верхн               | его привод       | a Bentec         | HR4500         |                   | pe                  | движк     | а, м         |                |        |       |                |       | ГТИ        |                |        |         |       |            |                         |         |        |        |
| 15       | Тип приво               | да эл/энер       | ГИИ Drillme      | MR 8000        |                   | акт                 | дата н    | нач.бу       | <u>р.(акт)</u> |        |       |                | N.    | п КГ       |                |        |         |       |            |                         |         |        |        |
| 16       | Технологи               | ія бурения       | Kremko           | K220T          | 1                 | акт                 | дата с    | оконч.       | бур.(ак        | a      |       |                | 1 IE  | <u> </u>   |                |        |         |       |            |                         |         |        |        |
| 26       | Работы на               | а 6:00ч          | Z350DE           | -ST            |                   |                     | Бири      | 0208         |                | цайи   |       | аржат          |       | × ,        | Väntur         | - auni |         | ODWOT |            |                         |         |        |        |
|          | Deferruge               |                  | AP5-10           | 0              |                   |                     | Бири      | 0306         |                | ACNIK  | исод  | гржат          |       |            | келпые         | ячей   | тки сод | ержат |            |                         |         |        |        |
| 27       | Габоты за               | асутки           | БУ-400           | 0 ЭУК          |                   | Ŧ                   | Bellie    | адаю         | щие            | спис   | жи    |                |       |            | роектн         | ные д  | анные   |       |            |                         |         |        |        |
| 28       | План рабо               | от на сутки      |                  |                |                   |                     | знач      | ение         | е мож          | нов    | ыора  | гыиз           | _     |            |                |        |         |       |            |                         |         |        |        |
|          | Примечан                | ие               |                  |                |                   |                     | спис      | ка ил        | пи вв          | ести   |       | ои текс        | т     |            |                |        |         |       |            |                         |         |        |        |
| 29       | (организа               | ц. вопросы       | )                |                |                   |                     | Спи       | ски р        | елак           | тир\   | нотся | на             |       |            |                |        |         |       |            |                         |         |        |        |
| 31       | От                      | До               | Дли              | г., ч          |                   |                     | 3980      | алие         | "Кат           | апо    | -"    |                | Оп    | исание     | работ за (     | сутки  |         |       |            |                         |         |        | -      |
| 32       | 00:                     | 00               |                  | 0,00           |                   |                     | JUNI      | адко         | nai            | 4,101  |       |                |       |            |                |        |         |       |            |                         |         |        |        |
| 33       | 00:                     | 00               |                  | 0,00           |                   |                     |           |              |                |        |       |                |       |            |                |        |         |       |            |                         |         |        |        |
| 34       | 00:                     | 00               |                  | 0,00           |                   |                     |           |              |                |        |       |                |       |            |                |        |         |       |            |                         |         |        |        |
| 25       | 00-                     | nn               |                  | 0 00           |                   |                     |           |              |                |        |       |                |       |            |                |        |         |       |            |                         |         |        |        |

| 💐 M  | icrosoft E   | xcel - Само             | тлор_       | 1838_809         | 19_1.xls        |                 |                 |                |                |                                     |            |               |            |           |            |                    |
|------|--------------|-------------------------|-------------|------------------|-----------------|-----------------|-----------------|----------------|----------------|-------------------------------------|------------|---------------|------------|-----------|------------|--------------------|
| 9    | <u>Ф</u> айл | <u>П</u> равка <u>В</u> | <u>В</u> ид | Вст <u>а</u> вка | Фор <u>м</u> ат | С <u>е</u> рвис | Данные <u>О</u> | кно (          | <u>С</u> правк | ка                                  |            |               |            |           |            | Вв                 |
| 1    | 🞽 🖬          | 🔒 🔒 l é                 | 3 🗳         | ABC 🖏            | X 🗈             | 🖺 • 🚿           | <b>9 -</b> (° - | 🧕 Σ            | A<br>R         | l 🕺   🛄 🥠 100%                      | - 🛛 📜 🛍    | 12            | r 🖉 🖉      | S 🖻 🖥 (   | 🕞   🖤 Отве | тить с <u>и</u> зм |
| Aria | al           |                         | - 1         | ) - ()           | ж <i>к</i> ч    | ≣≣              | ≣ <b>₩</b>   99 | % 000          | ≪,0 ,<br>,00 - | 🌼   律 律   🖽 • 🖄 •                   | <u>A</u>   |               |            |           |            |                    |
|      | E38          | -                       | fx          |                  |                 |                 | 061.00          |                |                |                                     |            |               |            |           |            |                    |
| 1    | ≜ B          |                         | С           |                  | )               | E               | F Obser         | цинить         | и поме         | естить в центре                     | J          | K             | L          | M         | N          | 0                  |
| 2    |              |                         |             |                  |                 |                 |                 |                | 0              | Суточный отчёт п                    | о буреник  | <b>)</b>      |            |           |            |                    |
| 7    | Скважи       | ина                     |             | 80919            |                 |                 | Дата рапорта    | a              |                | 25.11.11                            |            | Подр          | оядчик     |           | Представи  | ітель (ФИ          |
| 8    | Куст         |                         |             | 1838             |                 |                 | Номер рапор     | ота            |                | 1                                   | Генподряд. | 000 "ЭPV      | ІЭЛЛ НЕФТЕ | ГАЗСЕРВИС |            |                    |
| 9    | Местор       | ождение                 |             | Самот            | глор            |                 | Забой на нач    | чало су        | л, м           | 0,0                                 | Бурение    | 000 "ЭPV      | ІЭЛЛ НЕФТЕ | ГАЗСЕРВИС |            |                    |
| 10   | Филиал       | 1                       |             | Нижне            | вартовск        |                 | Забой на кон    | нец сут        | , м            | 150,0                               | Долота     | Байкер Хьк    | 03         |           |            |                    |
| 11   | Заказч       | ик                      |             | 000 '            | 'THK-BP''       |                 | Проходка за     | сутки,         | м              | 150,0                               | Растворы   | Halliburton I | Baroid     |           |            |                    |
| 12   | Назнач       | ение сква               | жины        | Добые            | ающая           |                 | Ликвид-й сте    | вол, м (       | акт)           | 0,0                                 | ННБ        | Рекомгео      |            |           |            |                    |
| 13   | Тип бур      | о. установ              | ки          | ZJ30             |                 |                 | Проектн.дата    | а нач.б        | yp.            | 16.10.11 0:00                       | Крепление  | Halliburton   |            |           |            |                    |
| 14   | Тип вер      | охнего при              | вода        | Ротор            |                 |                 | Передвижка      | , м            |                | 5,00                                | ГТИ        | THE           |            |           |            |                    |
| 15   | Тип при      | ивода эл/э              | нерги       | и 4ПБ-3          | 55-35-250       | У1              | Факт.дата на    | ач.бур.(       | (акт)          | 16.10.11 10:00                      | Тип КГ     |               |            |           |            |                    |
| 16   | Технол       | огия бурен              | ния         | Амбар            | ное             |                 | Факт.дата ок    | юнч.бу         | р.(акт         |                                     | ПВО        |               |            |           |            |                    |
| 26   | Работы       | на 6:00ч                |             |                  |                 |                 |                 |                |                |                                     |            |               |            |           |            |                    |
| 27   | Работы       | і за сутки              |             |                  |                 |                 | Для<br>шап      | перв<br>іка. У | ого<br>след    | рапорта заполняе<br>дующих рапортов |            |               |            |           |            |                    |
| 28   | План р       | абот на су              | тки         |                  |                 |                 | шап             | іке за         | полн           | няется только заб                   | ой на      |               |            |           |            |                    |
|      | Примеч       | нание                   |             |                  |                 |                 | кон             | ец су          | ток.           |                                     |            |               |            |           |            |                    |
| 29   | (органи      | ізац. вопрі             | осы)        |                  |                 |                 |                 | 1              |                |                                     |            |               |            |           |            |                    |

## Работы за сутки

В раздел «Описание работ за сутки» вводятся интервалы и текстовое описание работ за сутки. Время начала операции (кроме первой операции) и длительность подставляются автоматически. Время окончания операции и описание необходимо вводить вручную.

| 31 | От    | До    | Длит., ч | Описание работ за сутки                                                                                           |
|----|-------|-------|----------|----------------------------------------------------------------------------------------------------|
| 32 | 00:00 | 10:00 | 10,00    | Устранение пунктов предписания пусковой комиссии. Заготовка промывочной жидкости V=85м3. Y=1,16r/см3; T=90с       |
| 33 | 10:00 | 11:06 | 1,10     | Скважина открыта в 10:00 16.10.11г. Бурение под ОК Ø324мм в инт 0 - 77м. (бур_0,6ч.; наращ_0,4ч. (браз); промывка |
| 34 | 11:06 | 11:36 | 0,50     | Шаблонировка перед спуском обсадной 324мм колонны в инт.77-40м.                                                   |
| 35 | 11:36 | 12:00 | 0,40     | СПО подъем до устья.                                                                                              |
| 36 | 12:00 | 12:30 | 0,50     | Разборка КНБК.                                                                                                    |
| 37 | 12:30 | 13:24 | 0,90     | Спуск ОК Ø324мм до Н = 75,41м без посадок.                                                                        |
| 38 | 13:24 | 14:24 | 1,00     | Цементирование ОК Ø324мм. Башмак - 75,41м;                                                                        |
| 39 | 14:24 | 18:24 | 4,00     | ОЗЦ                                                                                                    |
| 40 | 18:24 | 20:00 | 1,60     | Оборудование устья скважины устьевой воронкой                                                                     |
| 41 | 20:00 | 21:56 | 1,93     | Сборка КНБК                                                                                                    |
| 42 | 21:56 | 22:30 | 0,57     | СПО спуск                                                                                                    |
| 43 | 22:30 | 24:00 | 1,50     | Бурение под О.К Ø245мм в инт 77-150м.(бур_0,55ч.; наращ_0,87ч. (7раз); ). Режим: G = 2 - 3тн. Q = 60л/сек; Рраб = |

Время "До" для последней операции должно быть "24:00"

Для вставки описания работ из буфера обмена необходимо воспользоваться кнопками в правой части окна.

| 1 | бОт     | До       | Часы  |                    | Краткое о                                                                                             | писание работ                                                               |  |  |  |  |
|---|---------|----------|-------|--------------------|----------------------------------------------------------------------------------------------------|-----------------------------------------------------------------------------|--|--|--|--|
| 1 | , 00:00 | 10:00    | 10:00 | Устране<br>Т=90сек | ние пунктов предписания пусковой комиссии. З                                                          | аготовка промывочной жидкости V=85м3. Y=1,16г/см3;                          |  |  |  |  |
| 1 | 10:00   | 11:06    | 1:06  | Скважин            | на открыта в 10:00 16.10.11г. Бурение под ОК Ø3<br>ка_0.1ч.). Режим: G = 1 - 3тн. Q = 50л/сек; Рраб = | 24мм в инт 0 - 77м. (бур_0,6ч.; наращ_0,4ч. (браз);<br>24атм; N = 41об/мин; |  |  |  |  |
| 1 | , 11:06 | 11:36    | 0:30  | Шаблон             | ировка перед спуском обсадной 324мм колонны                                                           | в инт.77-40м.                                                               |  |  |  |  |
| 2 | 11:36   | 12:00    | 0:24  | СПО пол            | ъем до устья.                                                                                         | 1                                                                           |  |  |  |  |
| 2 | 12:00   | 12:30    | 0:30  | Pas 👗              | <u>В</u> ырезать                                                                                      |                                                                             |  |  |  |  |
| 2 | 12:30   | 13:24    | 0:54  | Спу 🖹              | <u>К</u> опировать                                                                                    | 1. Копирование описания                                                     |  |  |  |  |
| 2 | 3 13:24 | 14:24    | 1:00  | Цеі 🔁              | Вст <u>а</u> вить                                                                                     | работ в буфер обмена                                                        |  |  |  |  |
| 2 | 4 14:24 | 18:24    | 4:00  | 03                 | Специальная вставка                                                                                   |                                                                             |  |  |  |  |
| 2 | 18:24   | 20:00    | 1:36  | 06                 | <br>                                                                                                  |                                                                             |  |  |  |  |
| 2 | 20:00   | 21:56    | 1:56  | Cốc                | дооавить ячеики                                                                                       |                                                                             |  |  |  |  |
| 2 | , 21:56 | 22:30    | 0:34  | СП                 | <u>У</u> далить                                                                                       |                                                                             |  |  |  |  |
| 2 | 22:30   | 24:00:00 | 1:30  | Бур<br>50а         | Очистить содержимое ащ_0,87ч. (7раз); ). Режим: G = 2 - 3тн. Q = 60                                   |                                                                             |  |  |  |  |

| 27<br>28<br>29 |                                                                                                    | 2. Вставка из буфера                |
|----------------|----------------------------------------------------------------------------------------------------|-------------------------------------|
| 31             | Описание работ за сутки                                                                                                  | Вставить из буфера время и описание |
| 32             | илисания пусковой комиссии. Заготовка промывочной жидкости V=85м3. Y=1,16г/см3; T=90сек.                                 | Вставить из буфера описание работ   |
| 33             | 0 16.10.11г. Бурение под ОК Ø324мм в инт 0 - 77м. (бур_0,6ч.; наращ_0,4ч. (браз); промывка_0.1ч.). Режим: G = 1 - 3тн. Q |                                     |
| 34             | уском обсадной 324мм колонны в инт.77-40м.                                                                               |                                     |
| 35             |                                                                                                    | Скрыть пустые строки                |
| 36             |                                                                                                    | Показать пустые строки              |
| 37             | = 75,41м без посадок.                                                                                                    |                                     |
| 38             | Имм. Башмак - 75,41м;                                                                                                    |                                     |
|                |                                                                                                    |                                     |

| 20 | (oprannoad, c | Jonpooli)        |          |             |               |               |              |                |                |                    |                     |               |               |                |                  |                                        |
|----|---------------|------------------|----------|-------------|---------------|---------------|--------------|----------------|----------------|--------------------|---------------------|---------------|---------------|----------------|------------------|----------------------------------------|
| 31 | От            | До               | Длит., ч |             |               |               |              |                | Описание ра    | бот за сутки       |                     |               |               |                |                  | Вставить из буфера время и опис        |
| 32 | 00:00         | 10:00            | 10,00    | Устранение  | пунктов пре   | дписания пу   | сковой коми  | ссии. Загото   | вка промыв     | очной жидко        | сти V=85м3.         | Y=1,16г/см3   | ; Т=90сек.    |                |                  | Вставить из буфера описание р          |
| 33 | 10:00         | 11:06            | 1,10     | Скважина от | ткрыта в 10:  | 00 16.10.11r. | Бурение под  | ц ОК Ø324мм    | и в инт 0 - 77 | м. (бур_0,6ч       | ; наращ_0,4ч        | . (браз); про | мывка_0.1ч.   | .). Режим: G = | = 1 - Зтн. Q =   | Beraburb is symptomeanine pr           |
| 34 | 11:06         | 11:36            | 0,50     | Шаблониров  | зка перед спу | ском обсади   | ной 324мм ко | олонны в инт   | г.77-40м.      |                    |                     |               |               |                |                  |                                        |
| 35 | 11:36         | 12:00            | 0,40     | СПО подъем  | і до устья.   |               |              |                |                |                    |                     |               |               |                |                  | Скрыть пустые строки 🔔                 |
| 36 | 12:00         | 12:30            | 0,50     | Разборка КН | БК.           |               |              |                |                |                    |                     |               |               |                |                  | Показать пустые строки                 |
| 37 | 12:30         | 13:24            | 0,90     | Спуск ОК Ø3 | 324мм до Н =  | 75,41м без г  |              |                |                |                    |                     |               |               |                |                  |                                        |
| 38 | 13:24         | 14:24            | 1,00     | Цементиров  | зание ОК Ø32  | 24мм. Башма   |              | Кнопка "Скрыть |                |                    |                     |               |               |                |                  |                                        |
| 39 | 14:24         | 18:24            | 4,00     | 03Ц         |               |               |              | Кнопка Скрыть  |                |                    |                     |               |               |                |                  |                                        |
| 40 | 18:24         | 20:00            | 1,60     | Оборудован  | ие устья ске  | зажины усть   | евой воронк  | ой             |                |                    |                     |               |               |                |                  | пустые строки"                         |
| 41 | 20:00         | 21:56            | 1,93     | Сборка КНБІ | к             |               |              |                |                |                    |                     |               |               |                |                  | скрывает строки без                    |
| 42 | 21:56         | 22:30            | 0,57     | СПО спуск   |               |               |              |                |                |                    |                     |               |               |                |                  | описания работ                         |
| 43 | 22:30         | 24:00            | 1,50     | Бурение под | ц О.К Ø245мм  | и в инт 77-15 | 0м.(бур_0,55 | 5ч.; наращ_0   | ,87ч. (7раз);  | ). Режим: G =      | = 2 - Зтн. Q =      | 60л/сек; Рра  | аб = 50атм; М | l = 41об/мин;  |                  | описания работ.                        |
| 54 |               |                  |          |             |               |               | Производит   | гельное вреі   | мя за сутки    |                    |                     |               |               |                |                  | Скрывать пустые                        |
| 55 | Бурение       | Наращи-<br>вание | Сборка   | Разборка    | Спуск         | Подъём        | Проработка   | Промывка       | ПЗР            | Спуск обс.<br>труб | Цементи-<br>рование | озц           | ГИС, ГФР      | пво            | ТО<br>оборудован | строки необходимо<br>перед распечаткой |
| 56 |               |                  |          |             |               |               |              |                |                |                    |                     |               |               |                |                  | отиёта                                 |
|    | Мобилиза-     |                  | ПЗР к    | Отбор       | Пригот.       | Снятие        | Шаблони-     | Разбур.        | Опресс. ОК     | Установка          | Нормализа-          | Вырезка       | Осложнен.     | Демобили-      |                  | ortera                                 |

## Баланс времени

Обработка данных по скважине ведётся по балансу времени, а не по описанию работ за

| сут            | КИ.              |                  |                  |                |                              |                                                                                    |                   |                    |                                |                         |                         |                 |                                   |                    |                   |  |  |  |
|----------------|------------------|------------------|------------------|----------------|------------------------------|------------------------------------------------------------------------------------|-------------------|--------------------|--------------------------------|-------------------------|-------------------------|-----------------|-----------------------------------|--------------------|-------------------|--|--|--|
| 54             |                  |                  |                  |                |                              |                                                                                    | Производи         | тельное вреі       | ия за сутки                    |                         |                         |                 |                                   |                    |                   |  |  |  |
| 55             | Бурение          | Наращи-<br>вание | Сборка           | Разборка       | Спуск                        | Подъём                                                                             | Проработка        | Промывка           | ПЗР                            | Спуск обс.<br>труб      | Цементи-<br>рование     | ОЗЦ             | ГИС, ГФР                          | ПВО                | ТО<br>оборудован. |  |  |  |
| 56             | 1,15             | 1,27             | 1,00             | 1,43           | 0,56                         | 0,40                                                                               | 0,50              | 0,19               |                                | 0,90                    | 1,00                    | 4,00            |                                   |                    |                   |  |  |  |
| 58             | Мобилиза-<br>ция | BMP              | ПЗР к<br>бурению | Отбор<br>керна | Пригот.<br>раствора<br>(ЗГР) | Снятие<br>замеров<br>(ИК)                                                          | Шаблони-<br>ровка | Разбур.<br>цемента | Опресс. ОК<br>и цем.<br>кольца | Установка<br>цем. моста | Нормализа-<br>ция забоя | Вырезка<br>окна | Осложнен.<br>по геол.<br>причинам | Демобили-<br>зация | Другое            |  |  |  |
| 59             |                  |                  |                  |                | 10,00                        | 10,00                                                                              |                   |                    |                                |                         |                         |                 |                                   |                    |                   |  |  |  |
| 61             | Ремонт           | Простой          | Авария           | Брак           |                              |                                                                                    | Описани           | ие непроизво       | дительного і                   | времени                 |                         |                 | Виновник НПВ                      |                    |                   |  |  |  |
| 62             | 1,00             |                  |                  |                | Ремонт насс                  | ca                                                                                 |                   |                    | Рекомгео                       |                         |                         |                 |                                   |                    |                   |  |  |  |
| 63             |                  | 0,60             |                  |                | Ожидание те                  | ехники                                                                             |                   |                    |                                | 000 "ЭРИ                | ЭЛЛ НЕФТЕ               | ГАЗСЕРВИС       |                                   |                    |                   |  |  |  |
| 64<br>65<br>66 |                  |                  |                  |                | Непрои<br>подряд             | —<br>—Непроизводительное время вводится с описанием и указанием —<br>—подрядчика — |                   |                    |                                |                         |                         |                 |                                   |                    |                   |  |  |  |
| 67             |                  |                  |                  |                |                              |                                                                                    | Всего про         | изв. время         | 22,40                          | Всего непр              | оизв. время             | 1,60            | Всего за                          | сутки, ч           | 24,00             |  |  |  |
| 76             | Режи             | IMHO-            | Последн          | ний рейс       | КНБК за сутки                |                                                                                    |                   |                    |                                |                         |                         | лемя за с       | помения бур.                      |                    |                   |  |  |  |
| 77             | технологиче      | еская карта      |                  |                | КНБК 1 КНБК 2 КНБК 3         |                                                                                    |                   |                    |                                |                         | вора                    | за сутки        |                                   |                    |                   |  |  |  |
| 70             | Ma ma Xaa        |                  |                  |                |                              |                                                                                    |                   |                    |                                |                         |                         |                 |                                   | 0-1                |                   |  |  |  |

## Общий баланс времени по скважине автоматически формируется на закладке «Баланс»

| 1          | Общий б                                                       | аланс            | времен                        | и (запол                   | няется  | автома           | тическ      | и)         |          |           |                 |              |               |                    |                                                                                                    |         |             |       |     |
|------------|---------------------------------------------------------------|------------------|-------------------------------|----------------------------|---------|------------------|-------------|------------|----------|-----------|-----------------|--------------|---------------|--------------------|----------------------------------------------------------------------------------------------------|---------|-------------|-------|-----|
| 2          | Дата                                                          | Номер<br>рапорта | Забой на<br>конец<br>суток, м | Проходка<br>за сутки,<br>м | Бурение | Наращи-<br>вание | Сборка      | Разборка   | Спуск    | Подъём    | Прора-<br>ботка | Промывка     | ПЗР           | Спуск<br>обс. труб | Цементи-<br>рование                                                                                             | озц     | ГИС,<br>ГФР | ПВО   | 060 |
| 3          | 16.11.11                                                      | 1                | 150,0                         | 150,0                      | 1,15    | 1,27             | 1,00        | 1,43       | 0,56     | 0,40      | 0,50            | 0,19         |               | 0,90               | 1,00                                                                                                    | 4,00    |             |       |     |
| 4          | 17.11.11                                                      | 2                | 734,0                         | 584,0                      | 5,15    | 6,60             | 0,60        | 0,50       | 0,90     | 1,20      |                 | 6,45         |               |                    |                                                                                                    |         | 1,60        |       |     |
| 5          | 18.11.11                                                      | 3                | 933,0                         | 199,0                      | 5,08    | 2,50             |             | 1,17       | 1,30     | 6,50      | 4,80            | 2,65         |               |                    |                                                                                                    |         |             |       |     |
| 6          | 19.11.11                                                      | 4                | 933,0                         |                            |         |                  |             | 0,50       |          |           |                 | 2,17         | 0,67          | 7,33               | 2,00                                                                                                    | 11,33   |             |       |     |
| 7          | 20.11.11                                                      | 5                | 1024,0                        | 91,0                       | 0,90    | 0,70             | 4,00        |            | 3,00     |           | 2,00            | 2,23         |               |                    |                                                                                                    |         | 0,17        | 9,50  |     |
| 8          | 21.11.11                                                      | 6                | 1489,0                        | 465,0                      | 4,15    | 5,82             | ,           |            |          |           |                 | 8,72         |               |                    |                                                                                                    |         | 0,63        |       |     |
| 9          | 22.11.11                                                      | 7                | 1924,0                        | 435,0                      | 6,67    | 5,98             |             |            |          |           |                 | 10,62        |               |                    |                                                                                                    |         | 0,73        |       |     |
| 10         | 23.11.11                                                      | 8                | 2004,0                        | 80,0                       | 3,55    | 0,93             |             | 2,50       |          | 5,57      |                 | 5,38         | 1,50          |                    |                                                                                                    |         | 3,50        |       |     |
| 11         | 24.11.11                                                      | 9                | 2004,0                        |                            |         |                  |             |            | 9,17     | 3,17      |                 | 2,83         | 0,33          |                    |                                                                                                    |         | 8,50        |       |     |
| 12         | 25.11.11                                                      | 10               | 2004,0                        |                            |         |                  |             |            |          | 10,67     |                 | 1,50         | 0,33          | 11,50              |                                                                                                    |         |             |       |     |
| 499        | 9 26.11.11 11 2004,0                                          |                  |                               |                            |         |                  |             |            |          |           |                 | <b>1</b> ,77 |               | 0,33               | 2,40                                                                                                    | 3,00    | 4,00        | 4,00  |     |
| 500        |                                                               |                  |                               | Итого:                     | 26,65   | 23,80            | 5,60        | 6,10       | 14,93    | 27,51     | 7,30            | 44,51        | 2,83          | 20,06              | 5,40                                                                                                    | 18,33   | 19,13       | 13,50 |     |
| 501        |                                                               |                  |                               |                            | 10,15%  | 9,07%            | 2,13%       | 2,32%      | 5,69%    | 10,48%    | 2,78%           | 16,96%       | 1,08%         | 7,64%              | 2,06%                                                                                                    | 6,98%   | 7,29%       | 5,14% |     |
| 502        | Bcero:                                                        | 262,5            | 100,0%                        |                            |         |                  |             |            |          |           |                 |              |               |                    |                                                                                                    |         |             |       |     |
| 503        | ПВ                                                            | 258,8            | 98,60%                        |                            |         |                  |             |            |          |           |                 |              | Общий         | баланс в           | времени                                                                                                    |         |             |       |     |
| 504        | НПВ                                                           | 3,7              | 1,40%                         |                            |         |                  |             |            |          |           |                 |              |               |                    |                                                                                                    |         |             |       |     |
| 505        |                                                               |                  |                               |                            |         |                  |             |            |          |           |                 |              |               |                    |                                                                                                    |         |             |       |     |
| 506        |                                                               |                  |                               |                            |         |                  |             |            |          |           |                 |              |               |                    |                                                                                                    |         |             |       |     |
| 507        |                                                               | Отноше           | ение                          |                            |         |                  |             |            |          | Mo        | 5.00.dataliania | 6800060      | Heliad (1993) |                    | a a constanting and a constanting and a constanting and a constanting and a constanting and a constanting and a | 0000 Бу | рение; 26,6 | 55    |     |
| 508        | прои                                                          | зводите          | ельного і                     | и                          |         |                  |             |            | TO       | оборудова | 1.,4,88         | 9.000        |               |                    |                                                                                                    |         |             | _     |     |
| 509        | непро                                                         | ризволи          | тепьног                       | 0                          |         |                  |             |            | IIBC     | J; 13,50  |                 |              |               |                    |                                                                                                    |         | _           |       |     |
| 510        | ) непроизводительного                                         |                  |                               |                            |         |                  |             |            |          |           |                 |              |               | $\setminus$        |                                                                                                    |         |             |       |     |
| 511        | П Времени ГИС, ГФ                                             |                  |                               |                            |         |                  | ИС, ГФР; 19 | ,13        |          |           |                 |              |               |                    |                                                                                                    |         |             |       |     |
| 512        | 2 HIIB;<br>3.7:1%                                             |                  |                               |                            |         |                  |             |            |          |           |                 |              |               |                    |                                                                                                    |         |             | _     |     |
| 513        | 3 3,7,1%                                                      |                  |                               |                            |         |                  |             | (          |          |           |                 |              |               |                    |                                                                                                    |         |             |       |     |
| 514<br>515 | 14                                                            |                  |                               |                            |         |                  |             |            |          |           |                 |              |               |                    |                                                                                                    |         |             |       |     |
|            | Суточный рапорт / КНБК //РТК Баланс / Химреагенты / Профиль / |                  |                               |                            |         |                  |             | оиль / Гра | фик буре | ния 📈 Доп | .данные         | / Каталог    | •             | III                |                                                                                                    |         | -           |       |     |

#### Режимно-технологическая карта

В колонке "Последний рейс" хранится последняя заполненная запись из РТК с предыдущих рапортов. Заполнять эту колонку не требуется. Данные вводятся в раздел «КНБК за сутки». В различные колонки вводятся данные по разным рейсам, разным технологическим операциям одного рейса или разным режимам бурения одной технологической операции.

| 76  | Режи                        | ІМНО-         | Последи       | ний рейс       |                     |              | КНБК з       | за сутки      |              |                | Замеры и            | нклинометри    | и за сутки  | Поглоще       | ния бур. |
|-----|-----------------------------|---------------|---------------|----------------|---------------------|--------------|--------------|---------------|--------------|----------------|---------------------|----------------|-------------|---------------|----------|
| 77  | технологиче                 | еская карта   | 17.11         | .2011          | KHE                 | 5K 1         | KHE          | 5K 2          | KHE          | 5K 3           | Глубина             | Зенит          | Азимут      | раствора      | за сутки |
| 78  | № рейса                     |               | :             | 2              |                     | 2            |              | 3             |              | 3              |                     |                |             | От (верх)     |          |
| 79  | Технологич.                 | операция      | Бур           | ение           | Бурение             |              | Бурение      |               | Бурение      |                |                     |                |             | До (низ)      |          |
| 80  | Диам. долота, мм 295        |               | 5,3           | 295,3          |                     | 295,3        |              | 295,3         |              |                |                     |                | Объем, мЗ   |               |          |
| 81  | Типоразмер                  | долота        | HCE           | 0504           | HCD504              |              | BT41         | 19C02         | BT419C02     |                |                     |                |             | Инт-ть м3/ч   |          |
| 82  | Тип (PDC, Ш                 | I, лопастное) | Шароц         | иечное         | Шароц               | цечное       | Шароц        | шечное        | Шарои        | цечное         |                     |                |             | От (верх)     |          |
| 83  | Заводской н                 | юмер          | 36            | 615            | 36                  | 615          | 67           | 785           | 67           | 85             |                     |                |             | До (низ)      |          |
| 84  | Насадки (шт                 | г, Фмм)       | 6×            | (18            | 6>                  | (18          | 2x12,7       | ;4x15,9       | 2x12,7       | ;4x15,9        |                     |                |             | Объем, мЗ     |          |
| 85  | Тип ГЗД, зах                | кодность      | ДР1-240       | 0° зах5/6      | ДР1-240             | 0° зах5/6    | ДР1-240      | 0° зах5/6     | ДР1-240      | 0° зах5/6      |                     |                |             | Инт-ть м3/ч   |          |
| 86  | Заводской н                 | юмер          | 4             | 56             | 4                   | 456          |              | 56            | 456          |                |                     |                |             | От (верх)     |          |
| 87  | Интервал, м                 | (от - до)     | 77,0          | 150,0          | 150,0               | 300,0        | 300,0        | 412,0         | 412,0        | 734,0          |                     |                |             | До (низ)      |          |
| 88  | Время бурен                 | ния, ч        | 0,55          |                | 1,20                |              | 0,77         |               | 3,18         |                |                     |                |             | Объем, м3     |          |
| 89  | Время прора                 | аботки, ч     |               |                |                     |              |              |               |              |                |                     |                |             | Инт-ть м3/ч   |          |
| 90  | Время цирку                 | /ляции, ч     |               |                | 0,                  | 86           |              |               |              |                |                     |                |             | От (верх)     |          |
| 91  | Q, л/сек                    |               | 60,0          |                | 60,0                |              | 60,0         |               | 60,0         |                |                     |                |             | До (низ)      |          |
| 92  | G, тн (min - I              | max)          | 2,00          | 5,00           | 2,00                | 3,00         | 2,00         | 3,00          | 3,00         | 6,00           |                     |                |             | Объем, м3     |          |
| 93  | Р, атм (min -               | - max)        |               | 50,0           |                     | 50,0         |              | 60,0          | 80,0         | 90,0           |                     |                |             | Инт-ть м3/ч   |          |
| 94  | n, об/мин                   |               | 41            | 1,0            | 40                  | ),0          | 4            | 45,0          |              | 46,0           |                     | а за сутки, м  | 3           |               | 0,00     |
| 95  | Код износа ,                | долота        |               |                |                     |              |              |               |              |                | ЗГР, за сутн        | ки, мЗ         |             |               |          |
| 96  | Причина под                 | цъёма         |               |                | Смена доло          | та           |              |               |              |                | Обработка р         | раствора за с  | ут, м3      |               |          |
| 97  | долота                      |               |               |                | oniona gone         |              |              |               |              |                | Объем раст          | вора в емкос   | тях, м3     |               |          |
| 98  | КНБК 1 Долото 295,3мм НСМ60 |               | )5Z (0,35м) + | Переводник     | (0,3м) + ДР         | Y-240PC (9,6 | 9м) + Перевс | одник (0,7м)  | + Переводни  | ік (0,31м) + N | IMDC-203 не         | емагнитная (9  | ,2м) +      |               |          |
| 99  |                             | TO DIC 1      | Переводник    | : (0,43м) + АТ | Т-3М телесио        | тема (3,93м) | ) + Переводн | ник (0,34м) + | NMDC-172 H   | емагнитная     | (8,1м) + CБT        | 127x9,19 oct   |             |               |          |
| 100 | Описание                    | КНБК 2        | Долото 295,   | 3мм HCM60      | )5Z (0,35м) +       | Переводник   | (0,3м) + ДР  | Y-240PC (9,6  | 9м) + Перевс | одник (0,7м)   | + Переводни         | ік (0,31м) + N | IMDC-203 не | емагнитная (9 | ,2м) +   |
| 101 | КНБК                        | 10.01(2       | Переводник    | : (0,43м) + АТ | Т-3М телесио        | тема (3,93м) | + Переводн   | ник (0,34м) + | NMDC-172 н   | емагнитная     | <u>(8,1м) + СБТ</u> | 127x9,19 oct   |             |               |          |
| 102 |                             | КНБК 3        | Долото 295,   | 3мм HCM60      | 67 (0,35м) <b>+</b> | Переводник   | (0,3м) + ДР  | У-240PC (9,6  | 9м) + Перевс | одник (0,7м)   | + Переводни         | ік (0,31м) + N | IMDC-203 не | емагнитная (9 | ,2м) +   |
| 02  |                             |               |               | . (0 42)       | T 2M TOROOUC        | (2 02···     |              |               | MMDC 172     |                | (0 1) + CET         | 127,0 10 007   |             |               |          |

## Описание КНБК можно сформировать автоматически на закладке «КНБК».

| 1  |                            |    |                                                            | КНБК                                                         |                             |                                |                     |                                             |      |
|----|----------------------------|----|------------------------------------------------------------|--------------------------------------------------------------|-----------------------------|--------------------------------|---------------------|---------------------------------------------|------|
| 2  |                            |    |                                                            |                                                              |                             |                                |                     |                                             |      |
| 3  | Номера                     |    | Описание КНБК:                                             |                                                              |                             |                                |                     |                                             |      |
| 4  | реисов с<br>данной<br>КНБК | N≌ | Тип элемента                                               | Описание элемента                                            | Длина, м                    | Наруж.<br>диам., мм            | Внутр.<br>диам., мм |                                             |      |
| 5  | 1                          | 1  | Долото                                                     | Долото 393,7                                                 | 0,40                        | 393,7                          |                     |                                             |      |
| 6  |                            | 2  | Переводник                                                 | Переводник                                                   | 0,40                        | 229                            | 70                  |                                             |      |
| 7  |                            | 3  | Калибратор                                                 | КЛС 393,7СТ                                                  | 0,98                        | 393,7                          | 80                  |                                             |      |
| 8  |                            | 4  | Переводник                                                 | Переводник                                                   | 0,50                        | 229                            | 80                  |                                             |      |
| 9  |                            | 5  | УБТ                                                        | УБТС                                                         | 18,90                       | 178                            | 70                  |                                             |      |
| 10 |                            | 6  | Переводник                                                 | Переводник                                                   | 0,45                        | 203                            | 70                  |                                             |      |
| 11 |                            | 7  | ГЗД                                                        | T12PT - 240                                                  | 5,70                        | 240                            | 80                  |                                             |      |
| 12 |                            | 8  | Переводник                                                 | Переводник                                                   | 0,40                        | 203                            | 70                  |                                             |      |
| 13 |                            | 9  | БТ                                                         | СБТ 127х9,19                                                 | 38,12                       | 127                            | 70                  | После заполнения                            |      |
| 14 |                            | 10 |                                                            |                                                              |                             |                                |                     | таблицы можно                               |      |
| 15 |                            | 11 |                                                            |                                                              |                             |                                |                     |                                             |      |
| 16 |                            | 12 |                                                            |                                                              |                             |                                |                     | автоматически                               |      |
| 17 |                            | 13 |                                                            |                                                              |                             |                                |                     | сформировать                                |      |
| 18 |                            | 14 |                                                            |                                                              |                             |                                |                     | описание КНБК                               |      |
| 19 |                            | 15 |                                                            |                                                              |                             |                                |                     |                                             |      |
|    |                            |    | Долото 393,7 (0,40м) + Перев<br>УБТС (18,90м) + Переводник | юдник (0,40м) + КЛС 393,7СТ<br>(0,45м) + T12PT - 240 (5,70м) | (0,98м) + Пе<br>+ Переводни | реводник (0,<br>ік (0,40м) + ( | 50м) +<br>СБТ       | Сформировать описание КНБК                  |      |
| 20 |                            |    | 127х9,19 (38,12м)                                          |                                                              |                             |                                |                     | KIDKT KIDKZ KIDKS CK                        | опир |
| 21 |                            |    |                                                            |                                                              |                             |                                |                     |                                             |      |
| 22 | Номера<br>рейсов с         |    | сколько номеров рей                                        | указать<br>Сов                                               |                             |                                |                     | описания в "КНБК за                         |      |
| 23 | данной<br>КНБК             | N≌ | тип элемента                                               | Описание элемента                                            | Длина, м                    | Наруж.<br>диам., мм            | Внутр.<br>диам., мм | сутки" на первой странце рапорта необходимо |      |
| 24 | 2                          | 1  | Долото                                                     | Долото 295,3мм НСМ605Z                                       | 0,35                        | 295                            |                     | Hawath COOTBATCBVIOUVIO                     |      |
| 25 | 3                          | 2  | Переводник                                                 | Переводник                                                   | 0,3                         | 295                            | 100                 | Карали                                      |      |
| 26 |                            | 3  | ГЗД                                                        | ДРУ-240РС                                                    | 9,69                        | 240                            | 70                  | кнопку                                      |      |
| 27 |                            | 4  |                                                            |                                                              | 0.7                         | 104                            | 00.0                |                                             |      |

Суммарная режимно-тенологическая карта по скважине автоматически формируется на закладке «РТК»

| 1  | Режимно-техноло         | гическая карта (за   | полняется автомат  | ически)           |                   |                   |                   |         |
|----|-------------------------|----------------------|--------------------|-------------------|-------------------|-------------------|-------------------|---------|
| 2  | Режимно-                | 16 11 11             | 16 11 11           | 16 11 11          | 17 11 11          | 17 11 11          | 17 11 11          |         |
| 3  | технологическая карта   |                      |                    |                   |                   |                   |                   |         |
| 4  | № рейса                 | 1                    | 1                  | 2                 | 2                 | 3                 | 3                 |         |
| 5  | Технологич. операция    | Бурение              | Проработка         | Бурение           | Бурение           | Бурение           | Бурение           |         |
| 6  | Диам. долота, мм        | 393,7                | 393,7              | 295,3             | 295,3             | 295,3             | 295,3             |         |
| 7  | Типоразмер долота       | B419TCP              | B419TCP            | HCD504            | HCD504            | BT419C02          | BT419C02          |         |
| 8  | Тип (PDC, Ш, лопастное) | Шарошечное           | Шарошечное         | Шарошечное        | Шарошечное        | Шарошечное        | Шарошечное        | Ш       |
| 9  | Заводской номер         | 1957                 | 1957               | 3615              | 3615              | 6785              | 6785              |         |
| 10 | Насадки (шт, Фмм)       | 6x19,1               | 6x19,1             | 6x18              | 6x18              | 2x12,7;4x15,9     | 2x12,7;4x15,9     | 2×      |
| 11 | Тип ГЗД, заходность     | ДР1-240 0° зах5/6    | ДР1-240 0° зах5/6  | ДР1-240 0° зах5/6 | ДР1-240 0° зах5/6 | ДР1-240 0° зах5/6 | ДР1-240 0° зах5/6 | ДP1     |
| 12 | Заводской номер         | 456                  | 456                | 456               | 456               | 456               | 456               |         |
| 13 | Интервал, м (от - до)   | 77                   | 40 77              | 77 150            | 150 300           | 300 412           | 412 734           | 734     |
| 14 | Время бурения, ч        | 0,6                  |                    | 0,55              | 1,2               | 0,77              | 3,18              |         |
| 15 | Время проработки, ч     |                      | 0,5                |                   |                   |                   |                   |         |
| 16 | Время циркуляции, ч     | 0,1                  |                    |                   | 0,86              |                   |                   |         |
| 17 | Q, л/сек                | 50                   | 50                 | 60                | 60                | 60                | 60                |         |
| 18 | G, тн (min - max)       | 1 3                  | 1                  | 2 5               | 2 3               | 2 3               | 3 6               | 3       |
| 19 | P, атм (min - max)      | 24                   | 24                 | 50                | 50                | 60                | 80 90             | 80      |
| 20 | n, об/мин               | 41                   | 41                 | 41                | 40                | 45                | 46                |         |
| 21 | Код износа долота       |                      |                    |                   |                   |                   |                   |         |
| 22 | Причина подъёма         | Decorr (Happappound) | Шаблонировка перед |                   |                   |                   |                   | Decourt |
| 23 | долота                  | проект (паправление) | спуском ОК         |                   | Смена долога      |                   |                   | проект  |

## Раздел «Конструкция скважины»

| 144 | Конструкци           | я скважины |            | Проектные параметры |            |         |     |          |             | Фактические параметры |                     |           |           |  |  |
|-----|----------------------|------------|------------|---------------------|------------|---------|-----|----------|-------------|-----------------------|---------------------|-----------|-----------|--|--|
| 145 | Тип обсолной колонии | Наружный   | Диаметр    | Глубина             | Глубина    | Подъём  | Дли | гельн. : | этапов, сут | Дата и время начала   | Дата и время начала | Глубина   | Пс        |  |  |
| 146 | тип оосадной колонны | диам., мм  | долота, мм | (ствол), м          | (верт.), м | цем., м | Бур | ение     | Крепление   | бурения колонны       | крепления колонны   | спуска, м | це        |  |  |
| 147 | Направление          | 323,9      | 393,7      | 70,0                | 70,0       | 0,0     |     | 0,50     | 0,25        | 16.10.11 10:00        | 16.10.11 12:30      | 75,4      |           |  |  |
| 148 | Кондуктор            | 244,5      | 295,3      | 922,0               | 900,0      | 0,0     |     | 1,00     | 1,00        | 16.10.11 20:00        |                     |           |           |  |  |
| 149 | Эксплуатационная     | 168,3      | 215,9      | 2002,0              | 1800,0     | 600,0   |     | 8,00     | 2,00        |                       | <b>•</b>            | 1         |           |  |  |
| 150 |                      |            |            |                     |            |         |     |          |             |                       | Фактические пара    | метры     | -         |  |  |
| 151 | 05                   |            |            |                     |            |         | Пс  | длит     | гельности   | 1 этапов              | заполняются по м    | lepe      | -         |  |  |
| 152 | Обсадн               | ые колонн  | ны и прое  | ктные па            | раметры    |         | СТ  | роито    | я проекті   | ный                   | бурения скважин     | al        |           |  |  |
| 153 | заполня              | ются в пе  | ервом рап  | орте                |            |         | гр  | афик     | бурения     |                       |                     |           | $\square$ |  |  |
| 154 |                      |            |            |                     |            |         |     |          | - , ,       |                       |                     |           | $\square$ |  |  |
| 100 |                      |            |            |                     |            |         |     |          |             |                       |                     |           | _         |  |  |

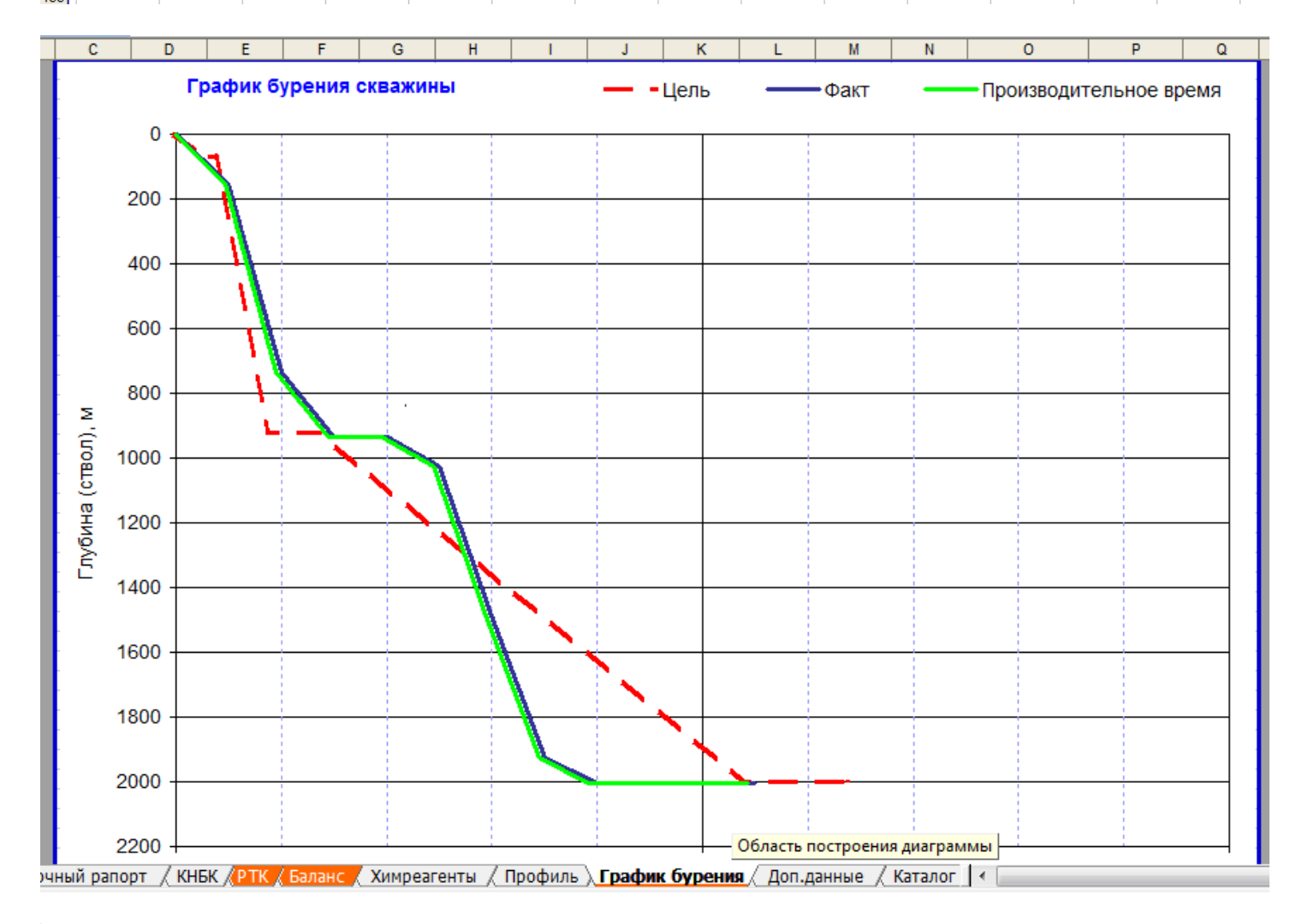

#### Фактические дата и время начала определяются по операциям за сутки

| 17 | 00:00 | 10:00    | 10:00 | Устранение пунктов предписания пусковой комиссии. Заготовка промые<br>Т=90сек.                                                                      | зочной жидкости V=85м3. Y=1,16г/см3;         |
|----|-------|----------|-------|----------------------------------------------------------------------------------------------------|----------------------------------------------|
| 18 | 10:00 | 11:06    | 1:06  | Скважина открыта в 10:00 16.10.11г. Бурение под ОК Ø324мм в инт 0 - 77<br>промывка_0.1ч.). Режим: G = 1 - 3тн. Q = 50л/сек; Рраб = 24атм; N = 41об/ | 7м. (бур_0,6ч.; наращ_0,4ч. (6раз);<br>/мин; |
| 19 | 11:06 | 11:36    | 0:30  | Шаблонировка перед спуском обсадной 324мм колонны в инт.77-40м.                                                                                     | Начало этапа "Бурение                        |
| 20 | 11:36 | 12:00    | 0:24  | СПО подъем до устья.                                                                                                    | направления"                                 |
| 21 | 12:00 | 12:30    | 0:30  | Разборка КНБК.                                                                                                    |                                              |
| 22 | 12:30 | 13:24    | 0:54  | Спуск ОК Ø324мм до Н = 75,41м без посадок.                                                                                                    | — Начало этапа "Крепление                    |
| 23 | 13:24 | 14:24    | 1:00  | Цементирование ОК Ø324мм. Башмак - 75,41м;                                                                                                    | направления"                                 |
| 24 | 14:24 | 18:24    | 4:00  | озц                                                                                                    |                                              |
| 25 | 18:24 | 20:00    | 1:36  | Оборудование устья скважины устьевой воронкой                                                                                                    | 🗕 Начало этапа "Бурение                      |
| 26 | 20:00 | 21:56    | 1:56  | Сборка КНБК                                                                                                    | кондуктора"                                  |
| 27 | 21:56 | 22:30    | 0:34  | СПО спуск                                                                                                    |                                              |
| 28 | 22:30 | 24:00:00 | 1:30  | Бурение под О.К Ø245мм в инт 77-150м.(бур_0,55ч.; наращ_0,87ч. (7раз);<br>50атм; N = 41об/мин;                                                      | ). Режим: G = 2 - 3тн. Q = 60л/сек; Рраб =   |

Этап "Бурение" обычно начинается с операции "ПЗР к сборке КНБК" или "Сборка КНБК"

Этап "Крепление" обчно начинается с операции "ПЗР к спуску обсадной трубы" или "Спуск обсадной трубы"

## Расход химреагентов

В суточном рапорте заполняется приход и расход химреагента за текущие сутки. Суммарный расход химреагентов по скважине формируется автоматически.

| ŀ  | АВ                          | С             | D                | E                 | F       | G                  | Н                  | 1                  | J                  | K                  | L                  | М                  | N                  | 0                  | P                  | Q                  | R                  |
|----|-----------------------------|---------------|------------------|-------------------|---------|--------------------|--------------------|--------------------|--------------------|--------------------|--------------------|--------------------|--------------------|--------------------|--------------------|--------------------|--------------------|
| 2  | Расход хи                   | имреа         | гентов           | 3                 |         | 16.11              | .2011              | 17.11              | .2011              | 18.11              | .2011              | 19.11              | .2011              | 20.11              | .2011              | 21.11              | .2011              |
| 3  | Наименование<br>химреагента | Упа<br>кол-во | ковка<br>ед.изм. | Стоимость,<br>руб | Остаток | Приход<br>за сутки | Расход<br>за сутки | Приход<br>за сутки | Расход<br>за сутки | Приход<br>за сутки | Расход<br>за сутки | Приход<br>за сутки | Расход<br>за сутки | Приход<br>за сутки | Расход<br>за сутки | Приход<br>за сутки | Расход<br>за сутки |
| 5  | ASPHASOL SUPREME            | 50,0          | Фунт             |                   | 200,0   | 250,0              | 50,0               |                    |                    |                    |                    |                    |                    |                    |                    |                    |                    |
| 6  | BARITE (BIG BAG)            | 1,0           | т                |                   | -1,0    | 8,0                | 2,0                |                    | 2,0                |                    | 2,0                |                    |                    |                    | 2,0                |                    | 1,0                |
| 7  | Benex Bent Extender         | 0,9           | кг               |                   | 46,0    | 75,0               | 5,0                |                    | 5,0                |                    | 4,0                |                    |                    |                    | 3,0                |                    |                    |
| 8  | BENTONITE PBMA              | 900,0         | кг               |                   | -1,0    | 4,0                | 1,0                |                    | 2,0                |                    | 2,0                |                    |                    |                    |                    |                    |                    |
| 9  | CALCIUM CARBONATE CO        | 1,0           | т                |                   |         | 1,0                |                    |                    |                    |                    | 1,0                |                    |                    |                    |                    |                    |                    |
| 10 | CALCIUM CARBONATE FI        | 900,0         | кг               |                   | 1,0     | 2,0                | 1,0                |                    |                    |                    |                    |                    |                    |                    |                    |                    |                    |
| 11 | CALCIUM CARBONATE ME        | 1,0           | т                |                   | 3,0     | 10,0               | 3,0                |                    |                    |                    | 3,0                |                    | 1,0                |                    |                    |                    |                    |
| 12 | CAUSTIC SODA                | 25,0          | кг               |                   |         |                    |                    |                    |                    |                    |                    |                    |                    |                    |                    |                    |                    |
| 13 | CITRIC ACID                 | 25,0          | кг               |                   | 150,0   | 200,0              |                    |                    |                    |                    |                    |                    |                    |                    | 50,0               |                    |                    |
| 14 | D-D                         | 55,0          | Гал              |                   | -44,0   | 6,0                |                    |                    |                    |                    |                    |                    |                    |                    |                    |                    |                    |
| 15 | DEFOAMER PENTA 465          | 20,0          | кг               |                   | 29,0    | 89,0               | 30,0               |                    |                    |                    | 20,0               |                    | 10,0               |                    |                    |                    |                    |
| 16 | DESCO CF                    | 25,0          | Фунт             |                   | 110,0   | 304,0              | 100,0              |                    |                    |                    | 50,0               |                    | 10,0               |                    | 34,0               |                    |                    |
| 17 | DUO-VIS NS                  | 25,0          | кг               |                   | 8,0     | 10,0               |                    |                    |                    |                    |                    |                    |                    |                    | 2,0                |                    |                    |
| 18 | ECOLUBE                     | 55,0          | Гал              |                   | 8,0     | 12,0               |                    |                    |                    |                    | 4,0                |                    |                    |                    |                    |                    |                    |
| 19 | ENGINEERING SERVICE         | 1,0           |                  |                   |         |                    |                    |                    |                    |                    |                    |                    |                    |                    |                    |                    |                    |
| 20 | GLYTAL                      | 200,0         | кг               |                   | 5,0     | 7,0                |                    |                    |                    |                    |                    |                    | 2,0                |                    |                    |                    |                    |
| 21 | M-I CIDE                    | 5,0           | Гал              |                   |         |                    |                    |                    |                    |                    |                    |                    |                    |                    |                    |                    |                    |
| 22 | M-I-X II FINE               | 25,0          | Фунт             |                   | 300,0   | 390,0              | 25,0               |                    | 15,0               |                    |                    |                    |                    |                    | 28,0               |                    |                    |
| 23 | M-I-X II MEDIUM             | 25,0          | Фунт             |                   | 407,0   | 490,0              | 28,0               |                    | 12,0               |                    |                    |                    |                    |                    | 11,0               |                    |                    |
| 24 | PIPE-LAX ENV                | 55,0          | Гал              |                   |         |                    |                    |                    |                    |                    |                    |                    |                    |                    |                    |                    |                    |
| 25 | POLY-PLUS RD                | 25,0          | кг               |                   | 132,0   | 147,0              |                    |                    |                    |                    |                    |                    |                    |                    |                    |                    |                    |
| 26 | RAPID SWEEP [20 PER CA      | 6,0           | Гал              |                   | 43,0    | 52,0               | 3,0                |                    |                    |                    | 6,0                |                    |                    |                    |                    |                    |                    |
| 27 | REACAP                      | 30,0          | кг               |                   | 186,0   | 236,0              |                    |                    | 40,0               |                    | 10,0               |                    |                    |                    |                    |                    |                    |
| 28 | REASTAB                     | 15,0          | кг               |                   | 847,0   | 887,0              | 3,0                |                    | 22,0               |                    | 15,0               |                    |                    |                    |                    |                    |                    |
| 00 |                             |               |                  |                   |         |                    |                    |                    |                    |                    |                    |                    |                    |                    |                    |                    |                    |

#### Ввод данных по креплению скважины

Состав обсадной колонн и параметры цементирования вводятся на закладке «Крепление» (обязательно необходимо ввести дату и время начала крепления колонны)

| 44  | Конструкци            | я скважины                        |              |             | Прое         | ктные парам | етры         |             | Фактические параметры |                     |           |  |
|-----|-----------------------|-----------------------------------|--------------|-------------|--------------|-------------|--------------|-------------|-----------------------|---------------------|-----------|--|
| 45  | Тип обсалной колонны  | Наружный                          | Диаметр      | Глубина     | Глубина      | Подъём      | Длительн. :  | этапов, сут | Дата и время начала   | Дата и время начала | Глубина   |  |
| 46  | тип оосадной колонны  | диам., мм                         | долота, мм   | (ствол), м  | (верт.), м   | цем., м     | Бурение      | Крепление   | бурения колонны       | крепления колонны   | спуска, м |  |
| 47  | Направление           | 323,9                             | 393,7        | 80,0        | 80,0         | 0,0         | 1,00         | 1,00        | 29.03.12 12:00        | 29.03.12 18:00      | 84,0      |  |
| 48  | Кондуктор             | 244,5                             | 295,3        | 700,0       | 700,0        | 0,0         | 2,00         | 1,00        | 30.03.12 3:15         | 30.03.12 23:20      | 702,0     |  |
| 49  | Эксплуатационная      | 168,3                             | 215,9        | 3100,0      | 2500,0       | 0,0         | 15,00        | 2,00        |                       |                     |           |  |
| 50  |                       |                                   |              |             |              |             |              |             |                       |                     |           |  |
| 51  |                       |                                   |              |             |              |             |              |             |                       |                     |           |  |
| 52  |                       |                                   |              |             |              |             |              |             |                       |                     |           |  |
| 53  |                       |                                   |              |             |              |             |              |             |                       |                     |           |  |
| 54  |                       |                                   |              |             |              |             |              |             |                       |                     |           |  |
| 56  |                       |                                   |              |             |              |             |              |             |                       |                     |           |  |
| 57  |                       |                                   |              |             |              | 1           |              |             |                       |                     |           |  |
| 50  |                       |                                   |              |             | V            |             |              |             |                       |                     |           |  |
| • • | • • • Cуточный рапора | г <u>/</u> КНБК <mark>/</mark> РТ | К 🔏 Баланс 🔬 | Химреагенть | і / Креплени | ie / Профил | ь 🔏 График ( | бурения 🛛 Д | оп.данные / Каталог / | •                   |           |  |

# Данные по составу обсадной колонны: Крепление скважины

| препленне еква                   |                  | _     |                  |                            |           |                |
|----------------------------------|------------------|-------|------------------|----------------------------|-----------|----------------|
| Обсадная колонна                 | Направление      |       | Секции обса      | дной колонны и оснастка (с | т башмака | )              |
| Дата и время начала<br>крепления | 29.03.12 18:00   | N     | 2 Тип элемента   | Описание                   | Длина, м  | Кол-во<br>труб |
| Наружный диаметр, мм             | 323,9            |       | 1 Обсадная труба | 324x9,5 Д ОТТМ ИСП А       | 84        | 8              |
| Диаметр долота, мм               | 393,7            |       | 2                | 1                          |           |                |
| Глубина спуска, м                | 84               |       | 3                |                            |           |                |
| Подъём цемента, м                | 0                |       | 4 пример і       | краткого заполнения        |           |                |
| Параметры цемен                  | тирования        |       | 5 состава        | обсадной колонны           |           |                |
| Давление рабочее, атм            | 15,00            |       | 6                |                            |           |                |
| Давление СТОП, атм               | 20,00            |       | 7                |                            |           |                |
| Давление ОЗЦ, атм                | 20,00            |       | 8                |                            |           |                |
| Кол-во цем. агрегатов            | 1                |       | 9                |                            |           |                |
| Кол-во смесит. машин             | 1                | 1     | 0                |                            |           |                |
| Кол-во станций контроля          | 1                |       |                  | Итого:                     | 84        | 8              |
| Замечания, комментарии           | Цеменитрование ( | без с | сложенний Пр     | имер подробного за         | полнени   | я              |
|                                  |                  |       | co               | тава обсадной коло         | нны       |                |
| Обсадная колонна                 | Кондуктор        |       | Секции обса      | дной колонны и оснастка (с | т башмака | )              |
| Дата и время начала<br>крепления | 30.03.12 23:20   | N     | 2 Тип элемента   | Описание                   | Длина, м  | Кол-во<br>труб |
| Наружный диаметр, мм             | 244,5            |       | 1 Башмак         | Ť                          | 0,3       |                |
| Диаметр долота, мм               | 295,3            |       | 2 Обсадная труба | 245x8,9 Д ОТТМ ИСП А       | 11,2      | 1              |
| Глубина спуска, м                | 702              |       | з цкод           |                            | 0,2       |                |
| Подъём цемента, м                | 0                |       | 4 Обсадная труба | 245x8,9 Д ОТТМ ИСП А       | 431       | 42             |
| Параметры цемен                  | тирования        |       | 5 Обсадная труба | 245x8,9 Е ОТТГ ИСП А       | 260       | 25             |
| Давление рабочее, атм            | 120,00           |       | 6                |                            |           |                |
| Давление СТОП, атм               | 150,00           |       | 7                |                            |           |                |
| Давление ОЗЦ. атм                | 100.00           |       | 8                |                            |           |                |

# Данные по цементированию и добавкам при цементировании:

| Цементирование обсадной колонны         Добавки пр           Этап<br>цементирования         Тип раствора         Длит. этапа,<br>мин         Плотность<br>(пан), г/см3         Плотность<br>(факт), г/см3         Объём<br>(пан), м3         Расход,<br>(факт), м3         Масса сухого<br>л/сек         Выход на<br>цемента, тн         Наимено<br>устье, м3           1         Буфер         Вода         5,00         1,000         4,50         22,00         4,00         НТФ           2         Тампонаж         ПЦТ I-50         4,00         1,800         12,00         22,00         10,00         6           3         Продавка         Буровой растворр         15,00         1,120         14,00         22,00         6         6                                                                                                    | и цементировании<br>зание Кол-во,<br>ки кг |
|----------------------------------------------------------------------------------------------------|--------------------------------------------|
| Этап<br>цементирования         Тип раствора         Длит. этапа,<br>мин         Плотность<br>(пан), г/см3         Плотность<br>(факт), г/см3         Объём<br>(пан), м3         Расход,<br>(факт), м3         Масса сухого<br>исек         Выход на<br>цемента, тн         Наименс<br>устье, м3           1         Буфер         Вода         5,00         1,000         4,50         22,00         4,00         НТФ           2         Тампонаж         ПЦТ I-50         4,00         1,800         12,00         22,00         10,00         4           3         Продавка         Буровой раствор         15,00         1,120         14,00         22,00         0         4         4                                                                                                    | зание Кол-во,<br>ки кг                     |
| Буфер         Вода         5,00         1,000         4,50         22,00         4,00         НТФ           2 Тампонаж         ПЦТ I-50         4,00         1,800         12,00         22,00         10,00         10,00         10,00         10,00         10,00         10,00         10,00         10,00         10,00         10,00         10,00         10,00         10,00         10,00         10,00         10,00         10,00         10,00         10,00         10,00         10,00         10,00         10,00         10,00         10,00         10,00         10,00         10,00         10,00         10,00         10,00         10,00         10,00         10,00         10,00         10,00         10,00         10,00         10,00         10,00         10,00         10,00         10,00         10,00         10,00         10,00         10,00         10,00         10,00         10,00         10,00         10,00         10,00         10,00         10,00         10,00         10,00         10,00         10,00         10,00         10,00         10,00         10,00         10,00         10,00         10,00         10,00         10,00         10,00         10,00         10,00         10,00         10,00         1 | 50.0                                       |
| 2 Тампонаж         ПЦТ I-50         4,00         1,800         12,00         22,00         10,00           3 Продавка         Буровой раствор         15,00         1,120         14,00         22,00         10,00                                                                                                    | 50,0                                       |
| 3 Продавка Буровой раствор 15,00 1,120 14,00 22,00                                                                                                    |                                            |
|                                                                                                    |                                            |
| 4                                                                                                    |                                            |
| 5 Пример краткого заполнения параметров                                                                                                    |                                            |
| 7 цементирования                                                                                                    |                                            |
| 8                                                                                                    |                                            |
| 9                                                                                                    |                                            |
| 10                                                                                                    |                                            |
| 24 0 30,5 10                                                                                                    |                                            |
| Пример подробного заполнения параметров цементирования для                                                                                                    |                                            |
|                                                                                                    |                                            |
| Добавки пс                                                                                                    | цементировании                             |
| Этап<br>цементирования Тип раствора Длит. этапа, Плотность Плотность Объём Объём Расход, Масса сухого Выход на<br>мин (план), г/см3 (факт), г/см3 (план), м3 (факт), м3 л/сек цемента, ти устье, м3 доба                                                                                                    | зание Кол-во,<br>ки кг                     |
| 1 Evdep Boga 2.00 1.000 5.00 4.50 18.00 KML                                                                                                    | 35.0                                       |
| 2 Тампонаж ПЦТ I-50 8,00 1,500 1,520 12,00 12,00 18,00 10,00 НТФ                                                                                                    | 28,0                                       |
| З Второй тампонаж ПЦТ I-100 12,00 1,800 1,810 15,00 14,00 18,00 15,00                                                                                                    |                                            |
| 4 Продавка Буровой раствор 15,00 1,120 1,120 25,00 26,10 22,00                                                                                                    |                                            |
| 5 СТОП Буровой раствор 2,00 6,00                                                                                                    |                                            |
| 6 Буфер Вода 2,00 1,000 5,00 5,30 18,00 5,00                                                                                                    |                                            |
| 7 Тампонаж ПЦТ I-50 14,00 1,500 1,520 18,00 17,60 18,00 15,00 1,20                                                                                                    |                                            |
| 8 Второй тампонаж ПЦТ I-100 25,00 1,800 1,830 20,00 21,00 16,00 22,00                                                                                                    |                                            |
| 9 Продавка Буровой раствор 30,00 1,120 1,120 48,00 51,00 16,00                                                                                                    |                                            |
| 10 СТОП Буровой раствор 2,00 6,00                                                                                                    |                                            |
| 112 148 151,5 62                                                                                                    |                                            |